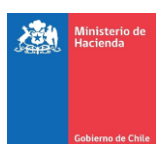

## **GUÍA CLAVE UNICA**

A partir del próximo viernes 13 de diciembre de 2024, se incorporará la *Clave Única* en el portal de donaciones de la ley N° 21.440, pasando a ser, desde ese momento, la única manera de ingresar a su Perfil de Donataria.

Una vez implementada la clave única, **ya no podrá ingresar con sus antiguas credenciales**. Además de lo anterior, se habilitará la facultar de incorporar a distintos usuarios, para que puedan realizar todos los tramites disponibles en la plataforma de la ley.

## ¿Con qué debo contar para vincular el perfil de mi donataria a mi Clave Única?

- a) Clave Única.
- b) Debe tener acceso al email con el cual fue registrada su donataria.

## ¿Cómo vincular su cuenta a una clave única?

**Paso N°1:** Debe acceder al sitio web de la ley de donaciones (www.donacionesley21440.cl) y dar clic a "Iniciar sesión con Clave Única":

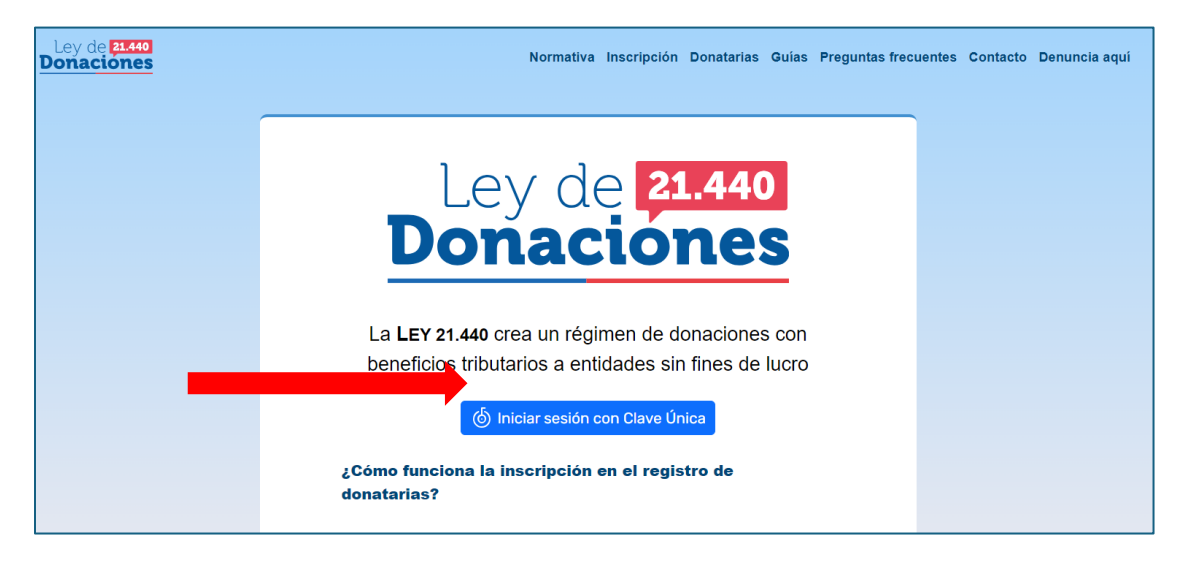

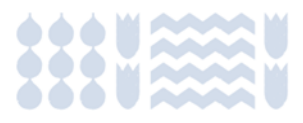

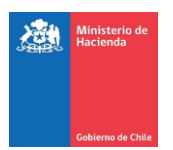

**Paso N°2:** Una vez ahí, debe dar clic a **"Iniciar sesión con Clave Única"**, momento en el cual será redirigido a la siguiente página, donde deberá ingresar su RUT y la contraseña de su Clave Única:

| <b>် Clave</b> Única                                    |                 | A- A+ |
|---------------------------------------------------------|-----------------|-------|
|                                                         |                 |       |
| Ingresa tu RUN                                          |                 |       |
| Ingresa tu ClaveÚnica                                   |                 |       |
| <u>Recupera tu ClaveÚnica</u><br>Solicita tu ClaveÚnica |                 |       |
| <u>II</u>                                               | IGRESA          |       |
| Avuda a                                                 | 1 600 360 33 03 |       |

Paso N°3: Una vez que haya ingresado correctamente su Clave Única, será redirigido a la siguiente página. En ella, deberá ingresar el mismo email con el cual fue registrada su donataria. En caso de ingresar otro email o uno incorrecto, no podrá visualizar su perfil de donataria:

| ADVERTENCIA<br>Debe ingresar y validar un e-mail an | tes de continuar.                                                          |  |
|-----------------------------------------------------|----------------------------------------------------------------------------|--|
|                                                     | Validar e-mail                                                             |  |
|                                                     | Identificado como                                                          |  |
|                                                     | ingrese su e-mail para continuar. Se le enviará un código único.<br>E-Mail |  |
|                                                     | correodedonataria@ejemplo.com                                              |  |
|                                                     |                                                                            |  |
|                                                     |                                                                            |  |

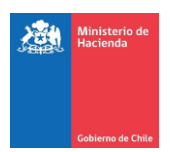

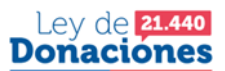

**Paso N°4:** Debe ingresar el email. En dicha dirección, recibirá un correo con un código de 6 dígitos. En caso de no encontrar el email en su bandeja de entrada, se recomienda revisar su carpeta spam o correo no deseado:

| Valide su e-mail Donaciones Ley 21440 (Etterno) > Recibidos ×    |                       |   | ð | ß |  |  |  |
|------------------------------------------------------------------|-----------------------|---|---|---|--|--|--|
| Donaciones Ley 21440 «soporteley 21440@hacienda.cb-<br>para mi 👻 | 4:41 (hace 0 minutos) | ☆ | ¢ | : |  |  |  |
| Valide su e-mail en Donaciones Ley 21440                         |                       |   |   |   |  |  |  |
| Ingrese el siguiente código para validar su e-mail.              |                       |   |   |   |  |  |  |
| 914447                                                           |                       |   |   |   |  |  |  |
| Evite compartir este código.                                     |                       |   |   |   |  |  |  |
| Si no solicitó este acceso, simplemente ignore este mensaje.     |                       |   |   |   |  |  |  |
| Generado automáticamente. No responda a este correo.             |                       |   |   |   |  |  |  |
|                                                                  |                       |   |   |   |  |  |  |
| ← Responder ↔ Reenviar                                           |                       |   |   |   |  |  |  |

**Paso N°5:** Debe ingresar nuevamente al sitio web de la ley de donaciones e ingresar el código recibido y luego dar clic en "Aceptar".

|                                        | _                                        |                                      |                                  |        |
|----------------------------------------|------------------------------------------|--------------------------------------|----------------------------------|--------|
| Identificad                            | o como                                   |                                      |                                  |        |
| Un código úr<br>Introdúzcalo<br>Código | ico de 6 dígitos fi<br>a continuación pa | ue enviado a<br>ara completar el pro | DCES El documento se ha guardado | por úl |
| 914447                                 |                                          |                                      |                                  |        |

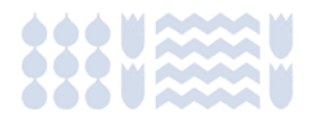

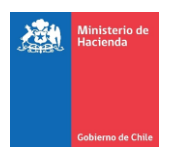

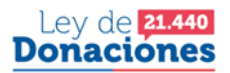

**Paso N°6:** Una vez ingresado el código correctamente, será redirigido al nuevo Panel de Usuario, donde podrá tener acceso a todas las donatarias asociadas a su RUT (podrá visualizar donatarias inscritas o en proceso en inscripción en caso de que el email ingresado se encontrase asociado a la alguna entidad).

| ÉXITO<br>Su e-mail ha quedado validado. |          |                                         |              |
|-----------------------------------------|----------|-----------------------------------------|--------------|
| 🛓 Panel de usuario                      |          |                                         | 🍊 Donatarias |
| 💰 Inscribir nueva donataria             |          |                                         |              |
| Búsqueda rápida                         |          |                                         |              |
| Donataria                               | Estado   | Acciones disponibles                    |              |
|                                         | Borrador | Ficha donataria Ø Completar inscripción |              |
|                                         |          |                                         |              |

## ¿Cómo agregar usuarios habilitados para administrar el perfil de su donataria?

Una vez haya vinculado su Clave Única con una donataria, podrá otorgar permisos a otros RUT como usuarios habilitados. Los usuarios habilitados podrán realizar todos los tramites asociados a la donataria en cuestión. Así, los tramites disponibles serán:

- 1) Visualizar ficha de donataria.
- 2) Iniciar actualización de antecedentes.
- 3) Eximición artículo 46 A.
- 4) Reporte anual.
- 5) Usuarios habilitados.

Para agregar nuevos usuarios habilitados, debe seguir los siguientes pasos:

Paso N°1: En su panel de usuario, debe dar clic a "Usuarios habilitados":

| 🛓 Panel de usuario                                              |          | 🆀 Donatarias                                                                                                    |  |
|-----------------------------------------------------------------|----------|----------------------------------------------------------------------------------------------------|--|
| 🐔 Inscribir nueva donataria                                     |          |                                                                                                    |  |
| Búsqueda rápida                                                 |          |                                                                                                    |  |
| Donataria                                                       | Estado   | Acciones disponibles                                                                                                    |  |
| RAZÓN SOCIAL DE PRUEBA PÁGINA DOS PUNTO CERO233<br>99.999.999-9 | Inscrita | <ul> <li>■ Ficha donataria</li> <li>○ Iniciar actualización de antecedentes</li> <li>⊙ Eximición artículo 46 A</li> <li>□ Reporte anual</li> <li>▲ Usuarios babilitados</li> </ul> |  |

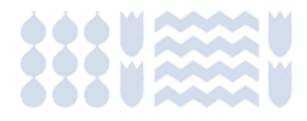

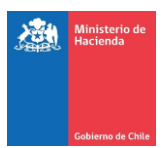

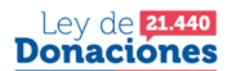

Paso N°2: Debe dar clic al botón "Nuevo usuario":

| Panel de usuario                                                                                                    | 🍘 Donatarias |  |  |
|----------------------------------------------------------------------------------------------------|--------------|--|--|
| <b><sup> </sup></b>                                                                                                    |              |  |  |
| • En esta sección puede incorporar a usuarios que puedan acceder al portal de la donataria de la entidad a la que representa, para que pueda realizar acciones a nombre de su entidad, considerándose todas sus actuaciones como actuaciones de la donataria registrada. |              |  |  |
| le Nuevo usuario                                                                                                    |              |  |  |

**Paso N°3:** Debe ingresar el RUT del usuario al cual quiere habilitar para utilizar el perfil de la donataria (el usuario deberá contar con Clave Única para acceder):

| ← Usuarios habilitados                                                                                                    |                                                                   |
|----------------------------------------------------------------------------------------------------|-------------------------------------------------------------------|
| En esta sección puede incorporar a usuarios que puedan acceder al portal de la donataria de la entida<br>nombre de su entidad, considerándose todas sus actuaciones como actuaciones de la donataria registra | d a la que representa, para que pueda realizar acciones a<br>ada. |
| Autorización                                                                                                    |                                                                   |
| RUTusuario                                                                                                    |                                                                   |
| Aceptar                                                                                                    |                                                                   |

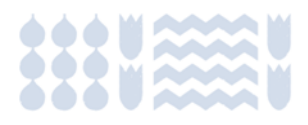